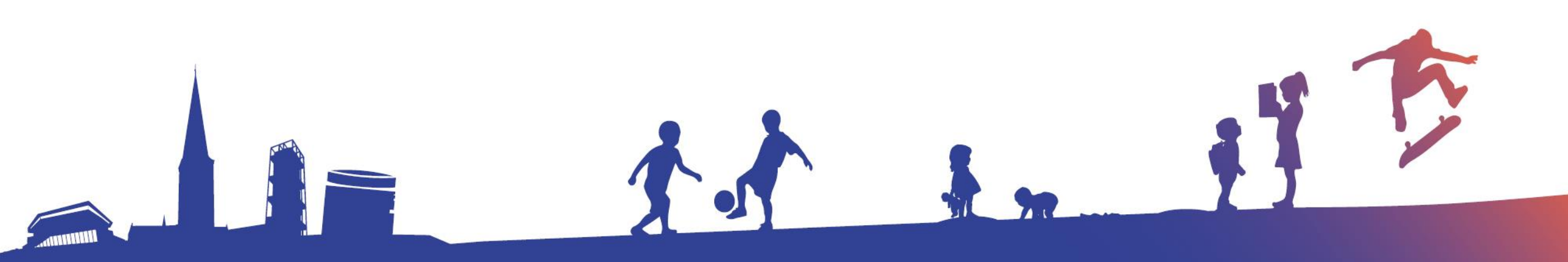

## Unilogin

Hvordan logger mit barn ind med Unilogin? Hvordan nulstiller jeg mit barns kodeord?

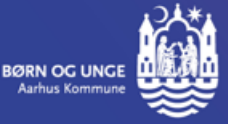

## Sådan logger dit barn ind med Unilogin

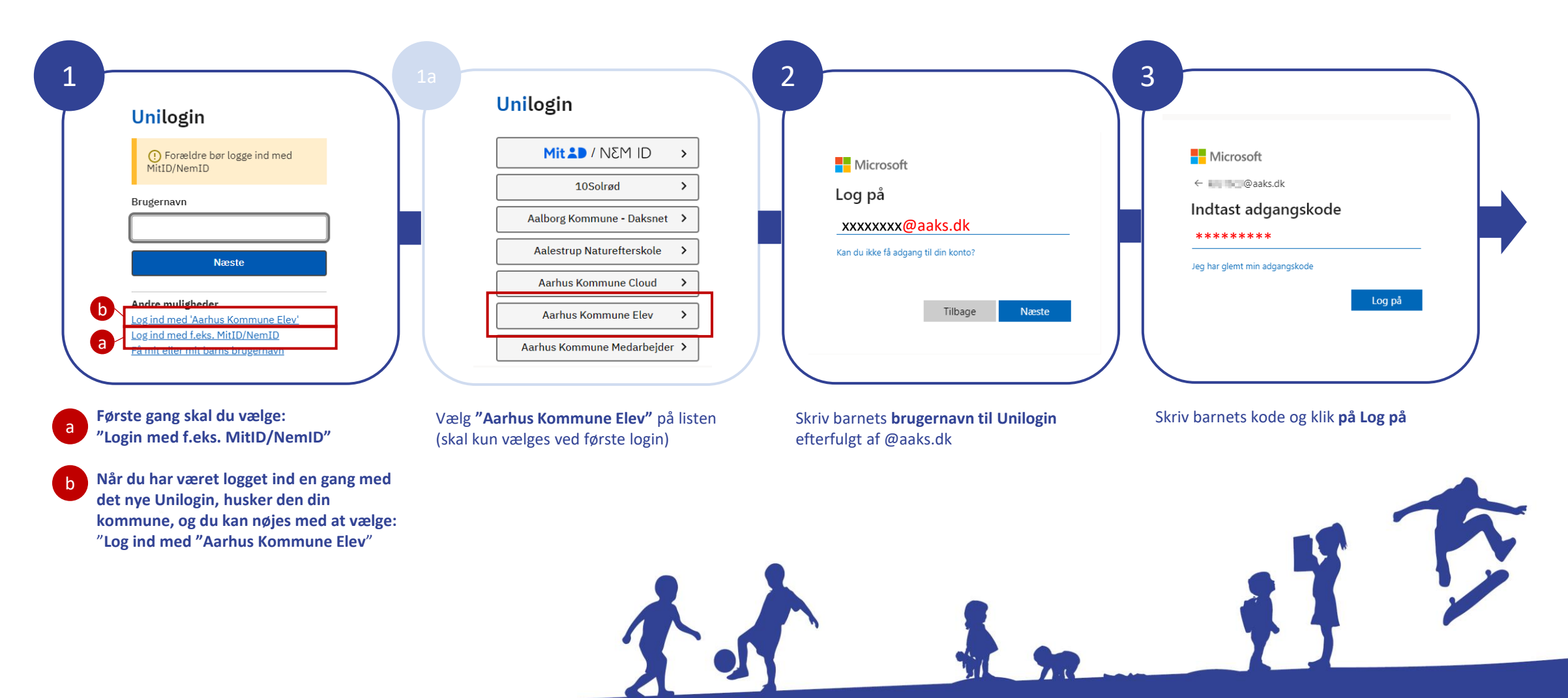

NB: Som forælder logger du ind, som du plejer

## Sådan nulstiller du dit barns Unilogin-kodeord

- Du skal kontakte dit barns lærere via Aula. De kan nulstille kodeordet via MinProfil.aarhus.dk.
- Som forælder kan du ikke skifte kodeord for dit barn.

NB! Denne information er ikke relevant for forældre til børn i dagtilbud.

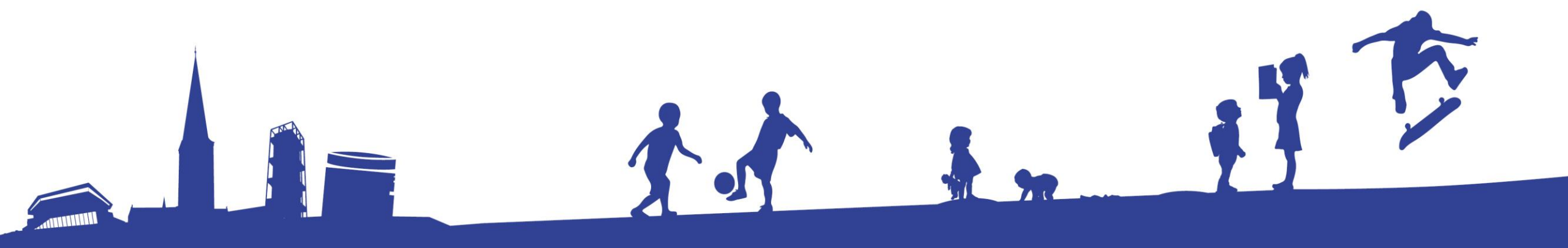